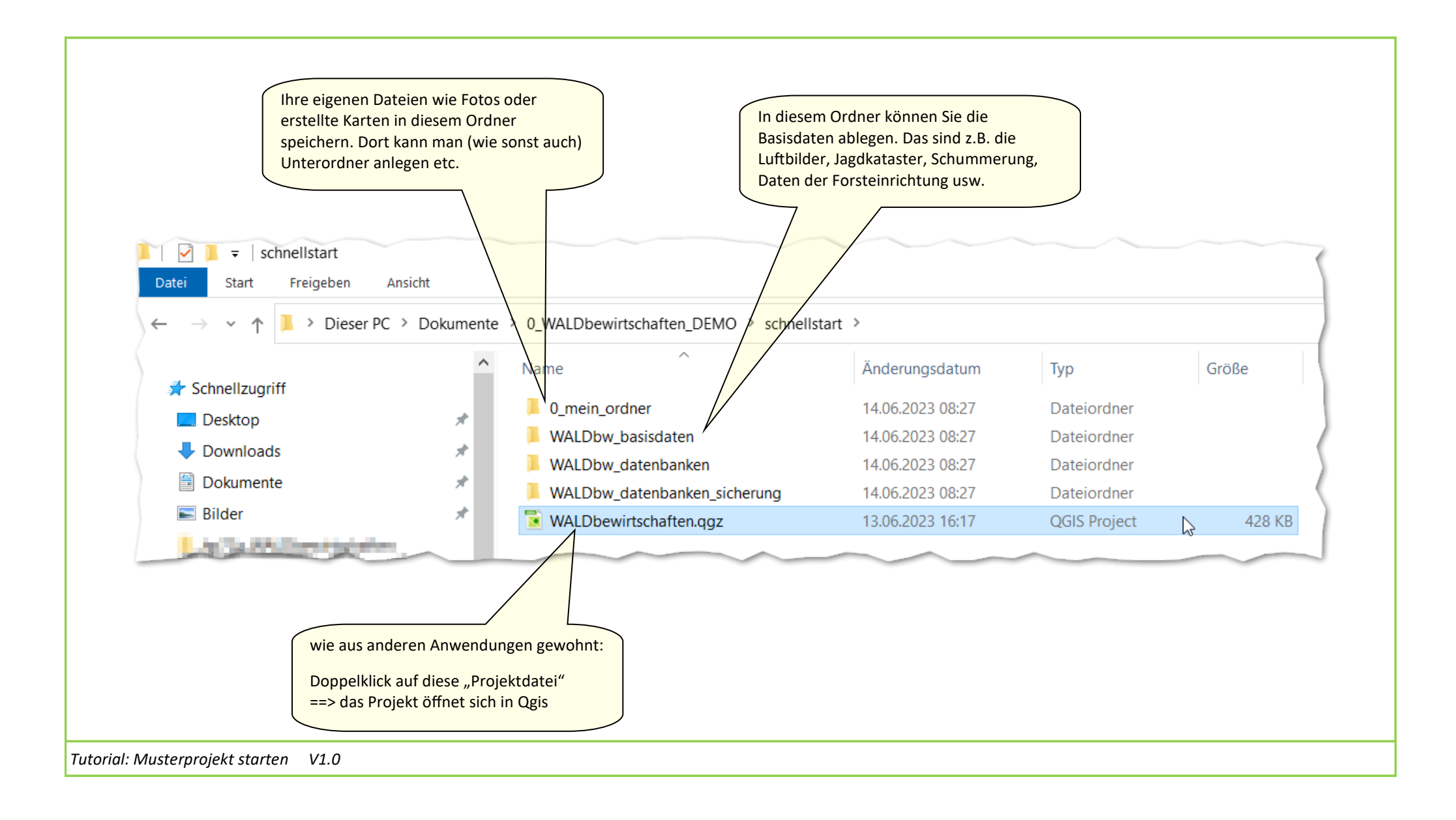

## Mit mehreren Personen arbeiten?

Kein Problem. Wer seine Daten konsequent wie beschrieben speichert, der kann das gesamte Projekt auch weitergeben auf einem USB-Stick oder einer externen Festplatte oder auf einer Festplatte mit mit gemeinsamem Zugriff. Dann kann jede beteiligte Person das Projekt auf ihrem Rechner (Qgis muss auf jedem Rechner installiert sein) starten und daran weiterarbeiten.

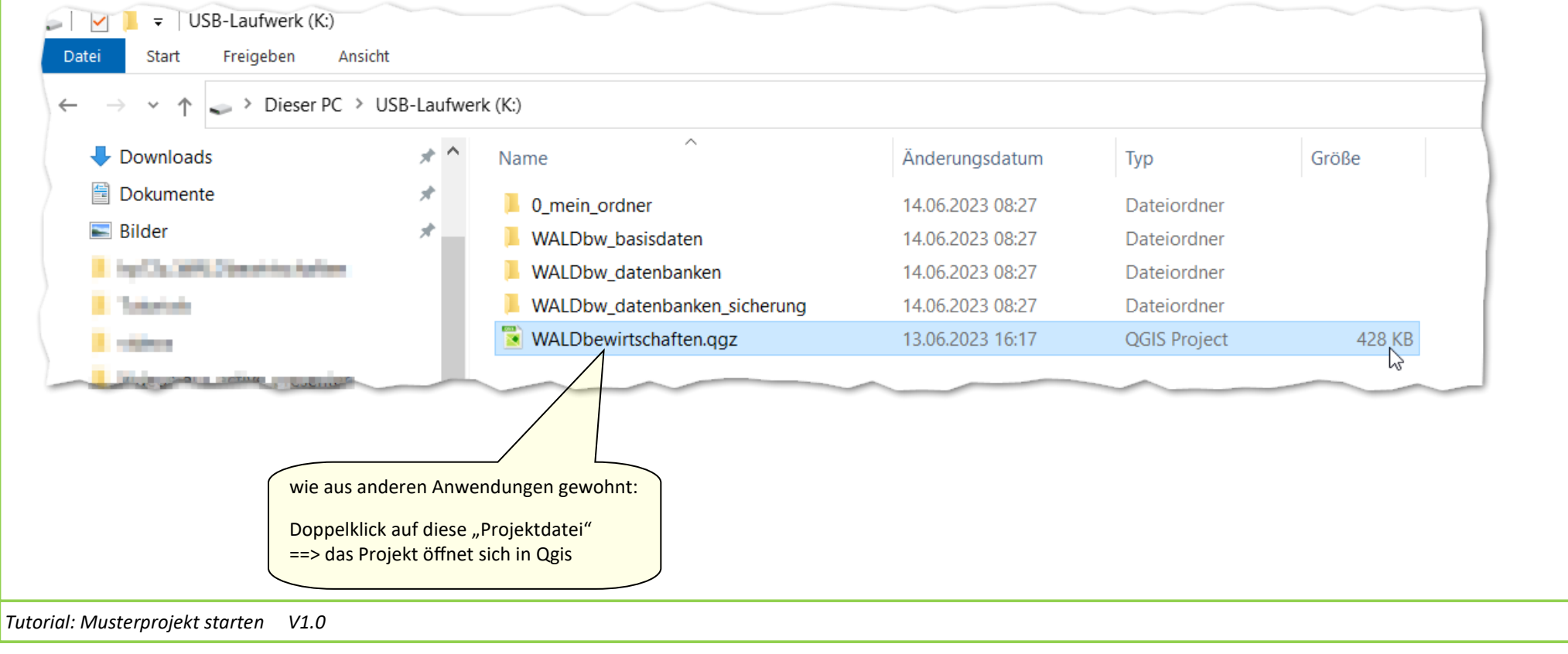

| ← → ↑ ↑ Dieser PC > Dokumente > 0_WALDbewirtschaften_DEMO > schnellstart > Anderungsdatum Typ Größe Desktop ↓ 0_mein_ordner ↓ 0_mein_ordner ↓ 0_                                                                                                    | L I I I I I I I I I I I I I I I I I I I                                                                                                    |                                                                                                    | Da                                                                                                    | ten sicher                                                                                                    | <mark>n? Aber sicl</mark>   | her |
|----------------------------------------------------------------------------------------------------|----------------------------------------------------------------------------------------------------|----------------------------------------------------------------------------------------------------|----------------------------------------------------------------------------------------------------|----------------------------------------------------------------------------------------------------|-----------------------------|-----|
| Name       Anderungsdatum       Typ       Große         Desktop       0_mein_ordner       14.06.2023 08:27       Dateiordner         Downloads       WALDbw_basisdaten       14.06.2023 08:27       Dateiordner         Dokumente       WALDbw_datenbanken       14.06.2023 08:27       Dateiordner         Bilder       WALDbw_datenbanken       14.06.2023 08:27       Dateiordner         WALDbw_datenbanken       WALDbw_datenbanken       14.06.2023 08:27       Dateiordner         Bilder       WALDbw_datenbanken, sicherung       Walzer, 2023 08:27       Dateiordner         WALDbw_datenbanken       WALDbw_datenbanken, sicherung       Walzer, 2023 08:27       Dateiordner         Walzer, Dateiondung, gpkg für geopackage (siehe unten). In diesem Ordner sind ille Informationen zu Ihrer individuellen Zusammenstellung gespeichert: welche Layer gibt es, in welcher gespeichert: welche Layer gibt es, in welcher gespeichert: welche Layer gibt es, in welche | $\leftarrow \rightarrow \checkmark \uparrow$ ] > Dieser PC > Dokumente > 0                                                                                                    | _WALDbewirtschaften_DEMO > schnells                                                                                                    | tart >                                                                                                    |                                                                                                    |                             |     |
| <ul> <li>Schnellzugriff</li> <li>Desktop</li> <li>Downloads</li> <li>Mame</li> <li>Name</li> <li>Name</li> <li>Bewirtschaften.gpkg</li> <li>13.06.2023 18:21</li> <li>GPKG-Datei</li> <li>1.180 KB</li> <li>12.06.2023 13:36</li> <li>GPKG-Datei</li> <li>820 KB</li> </ul>                                                                                                    | <ul> <li>Schnellzugriff</li> <li>Desktop</li> <li>Downloads</li> <li>Dokumente</li> <li>Bilder</li> </ul> In diesem Ordner sind (je nach Musterprojekt) ein ode Datenbanken - Dateiendung .gpkg für geopackage (sie diesen beiden Dateien sind alle Informationen aus Ihre den Linien- und Flächenlayern von WALDbewirtschafte Diese beiden Dateien sollten Sie regelmäßig in den and kopieren UND auch extern sichern. | WALDbewirtschaften_DEMO > schneids<br>ame<br>0_mein_ordner<br>WALDbw_basisdaten<br>WALDbw_datenbanken<br>WALDbw_datenbanken_sicherung<br>WALDbewirtschaften.qgz<br>er zwei<br>he unten). In<br>en Notizen und<br>en gespeichert.<br>deren Ordner | Änderungsdatum<br>14.06.2023 08:27<br>14.06.2023 08:27<br>14.06.2023 08:27<br>14.06.2023 08:27<br>14.06.2023 08:27<br>14.06.2023 16:17<br>14.06.2023 16:17<br>14.06.2023 16:17<br>14.06.2023 16:17<br>14.06.2023 16:17 | Typ<br>Dateiordner<br>Dateiordner<br>Dateiordner<br>Dateiordner<br>QGIS Project<br>Ille Informationen zu II<br>rt: welche Layer gibt e<br>rgestellt werden usw.<br>rdner kopieren UND au | Größe<br>428 KB             |     |
|                                                                                                    | <ul> <li>Schnellzugriff</li> <li>Desktop</li> <li>Downloads</li> </ul>                                                                                                    | Name bewirtschaften.gpkg jagd.gpkg                                                                                                    | Änderungsdatum<br>13.06.2023 18:21<br>12.06.2023 13:36                                                                                                    | Typ<br>GPKG-Datei<br>GPKG-Datei                                                                                                    | Größe<br>1.180 КВ<br>820 КВ |     |

Wenn Sie das Musterprojekt "Schnellstart" gewählt haben, dann können Sie nun aufhören.

Denn "Schnellstart" liefert Ihnen auch alle Hintergrundbilder und viele Fachdaten fix und fertig - Schnellstart eben !

Wenn Sie erstmal mit der Version "solo" oder "Sparfuchs" ausprobieren wollen, dann brauchen Sie nun noch ein Luftbild oder Karten in den Hintergrund.

Tutorial: Musterprojekt starten V1.0

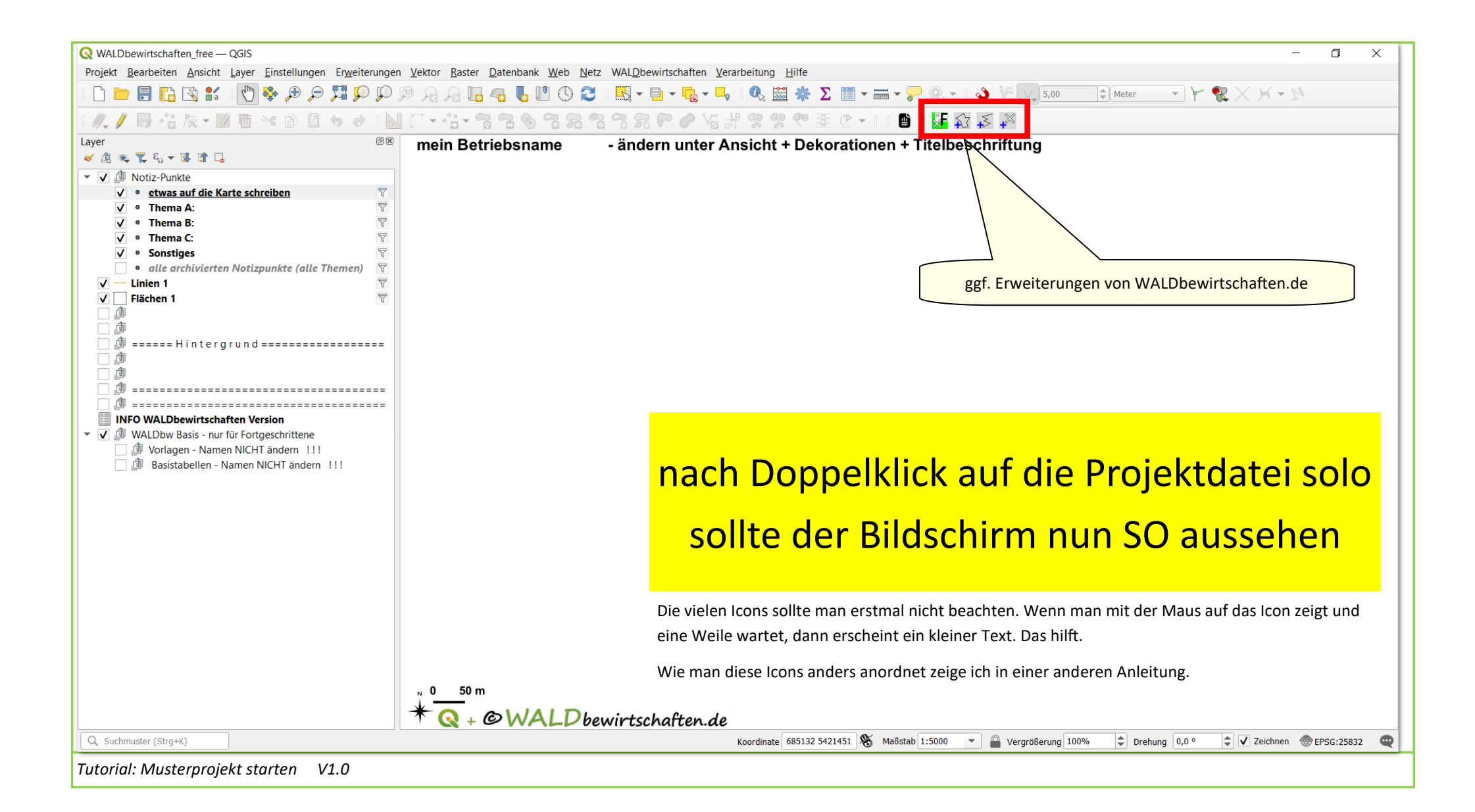

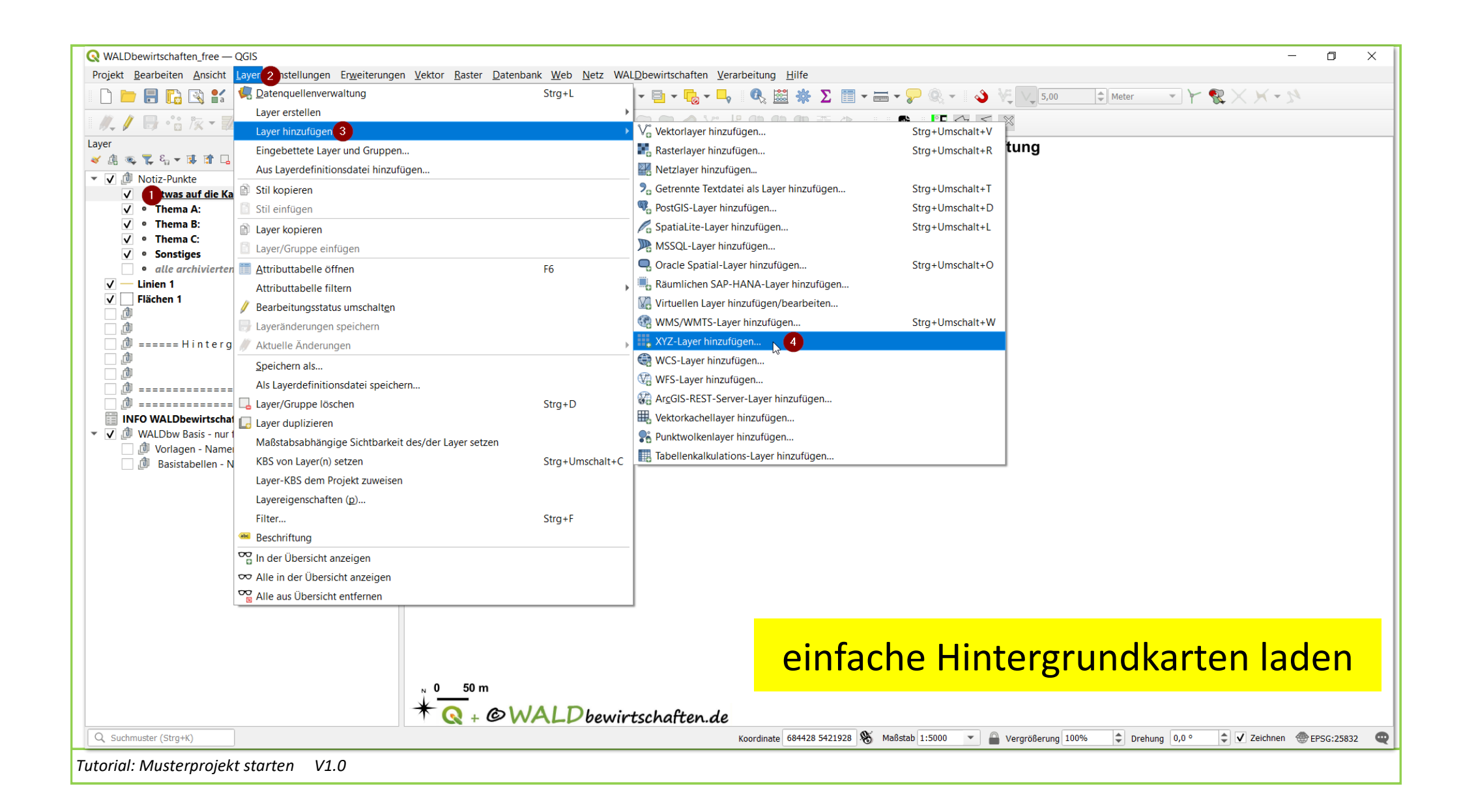

| Browser XY            | Z-Verbindungen                                                                                 |                                      |
|-----------------------|------------------------------------------------------------------------------------------------|--------------------------------------|
| Vektor                | Neu Rearbeiten Entfernen                                                                       |                                      |
| e Kar Raster          |                                                                                                |                                      |
| Netz                  | Q XYZ-Verbindung X                                                                             |                                      |
| Punktwolke            | Name Google Satellite 2                                                                        |                                      |
| Getrennte             | Verbindungsdetails                                                                             |                                      |
|                       | URL https://mt1.google.com/vt/lyrs=s&x=%7Bx%7D&y=%7By%7D&z=%7Bz%7D 3                           |                                      |
|                       | Authentifizierung                                                                              |                                      |
| rgi                   | Konfigurationen Balic                                                                          |                                      |
| SpatiaLite            | Authentifikationskonfiguration wählen oder anlegen                                             |                                      |
| PostgreSQL            |                                                                                                |                                      |
| chaf                  | Konfigurationen speichern verschlüsselte Zugangsdaten in der QGIS-Authentifizierungsdatenbank. |                                      |
| nur f 🤤 Oracle        |                                                                                                |                                      |
| - Na Virtueller Layer | ✓ Minimale Zoomstufe 0                                                                         |                                      |
| SAP-HANA              | Maximale Zoomstufe 18                                                                          |                                      |
| C WMS/WMTS            | Referer                                                                                        |                                      |
| WFS / OGC             | Kachelauflösung Unbeka nt (nicht skaliert)                                                     |                                      |
| API-Funktionen        | OK A Abbrechen Hilfe                                                                           |                                      |
| et wcs                |                                                                                                |                                      |
| XYZ                   | 6                                                                                              | Schließen <u>H</u> inzufügen 5 Hilfe |
|                       |                                                                                                | 6                                    |

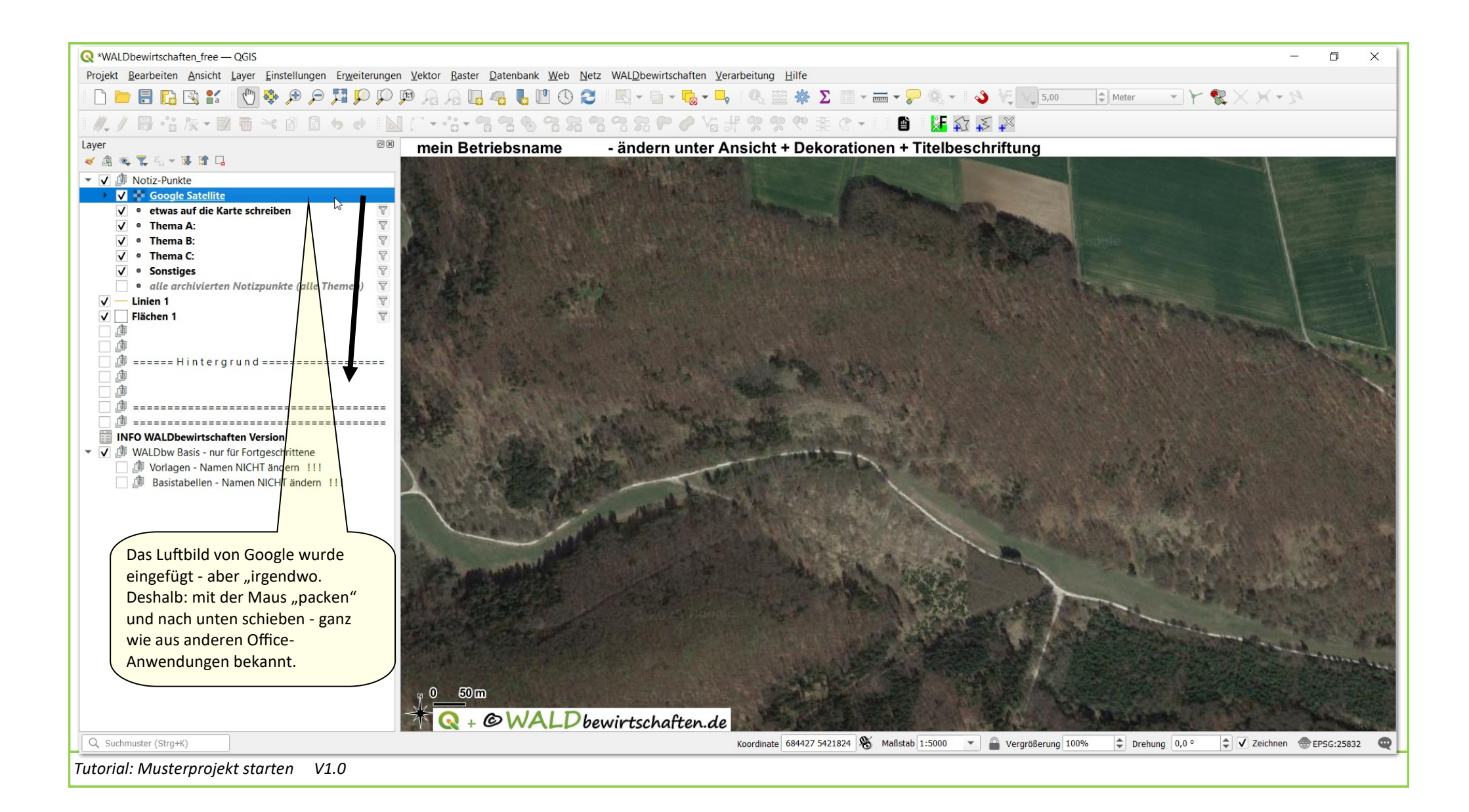

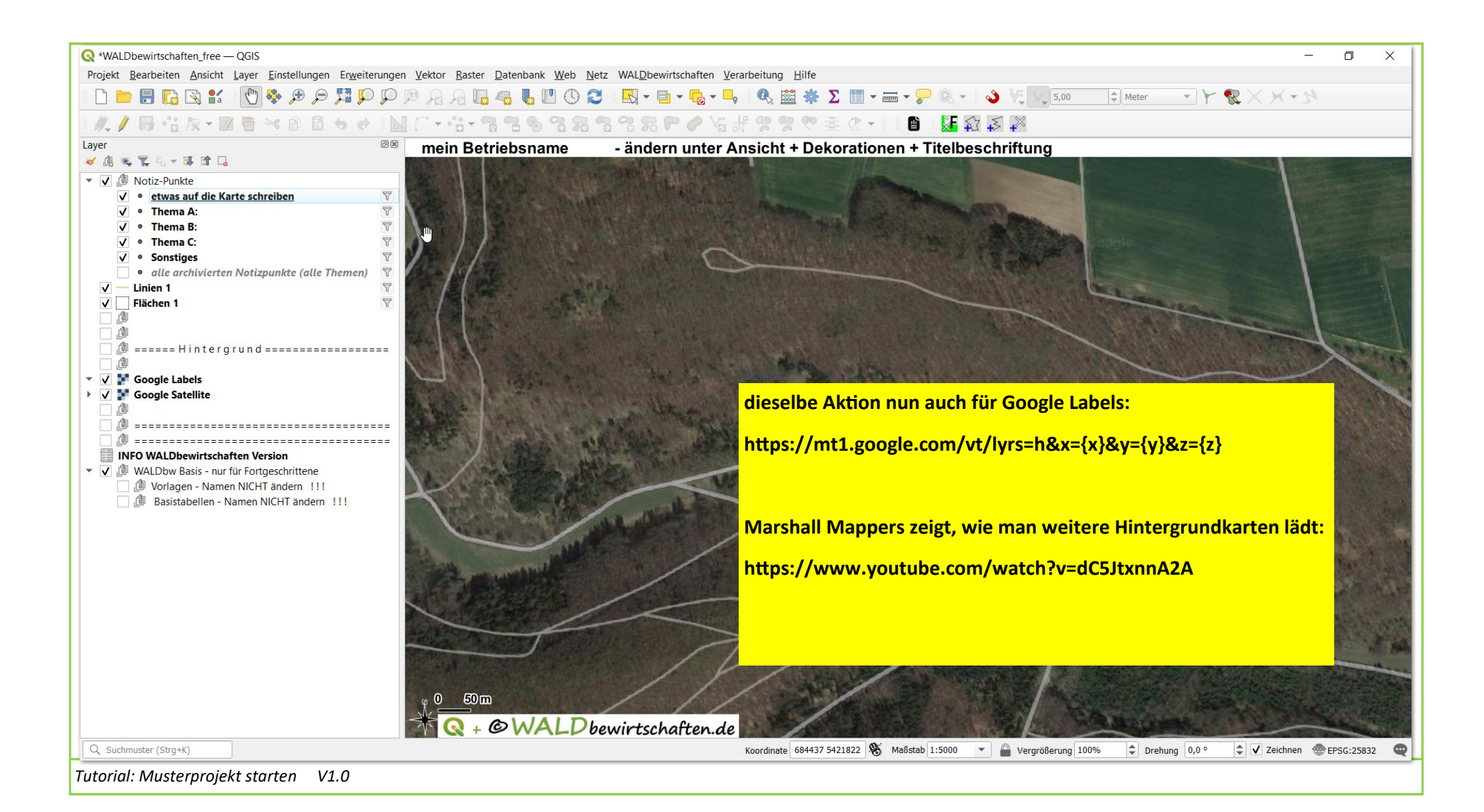

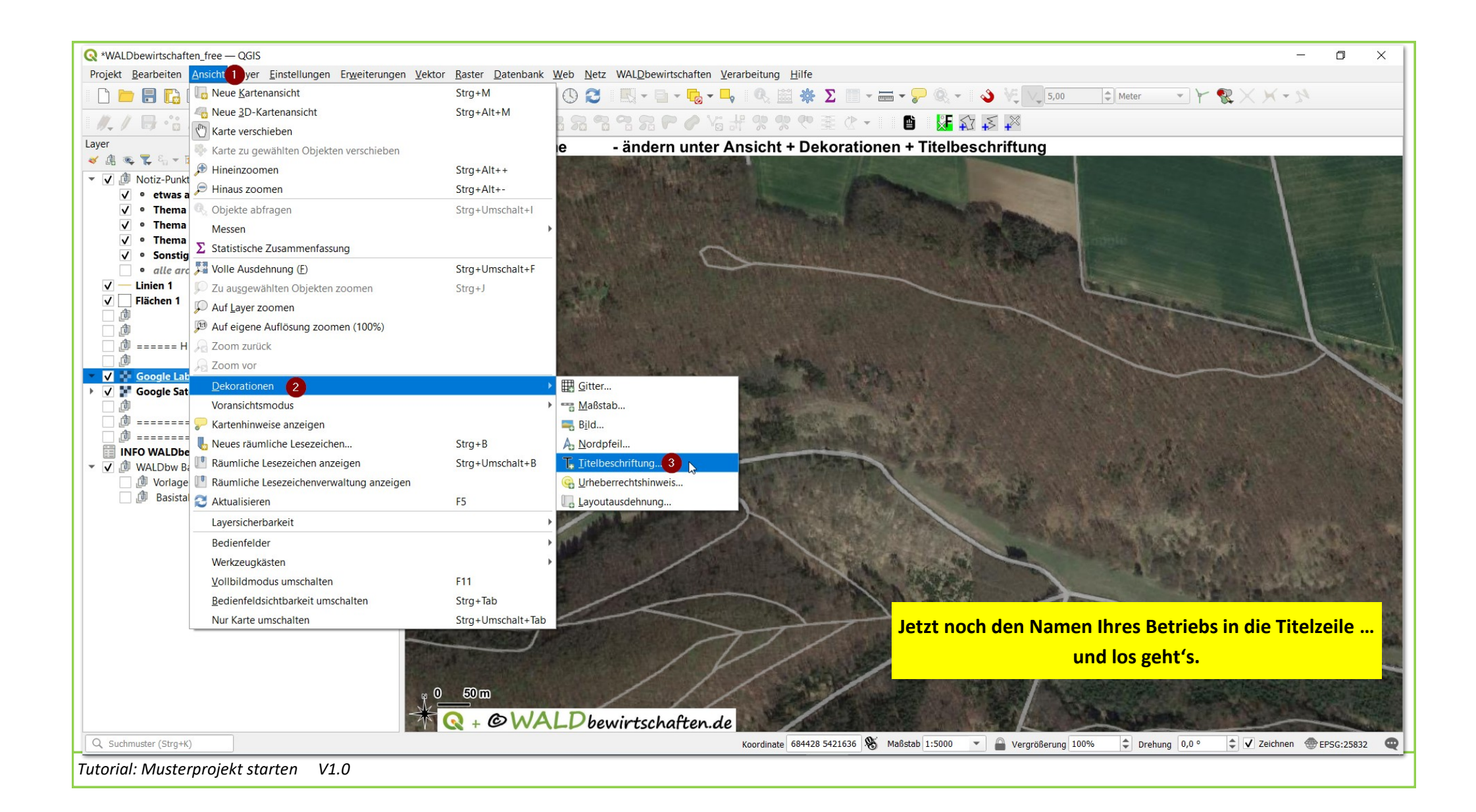

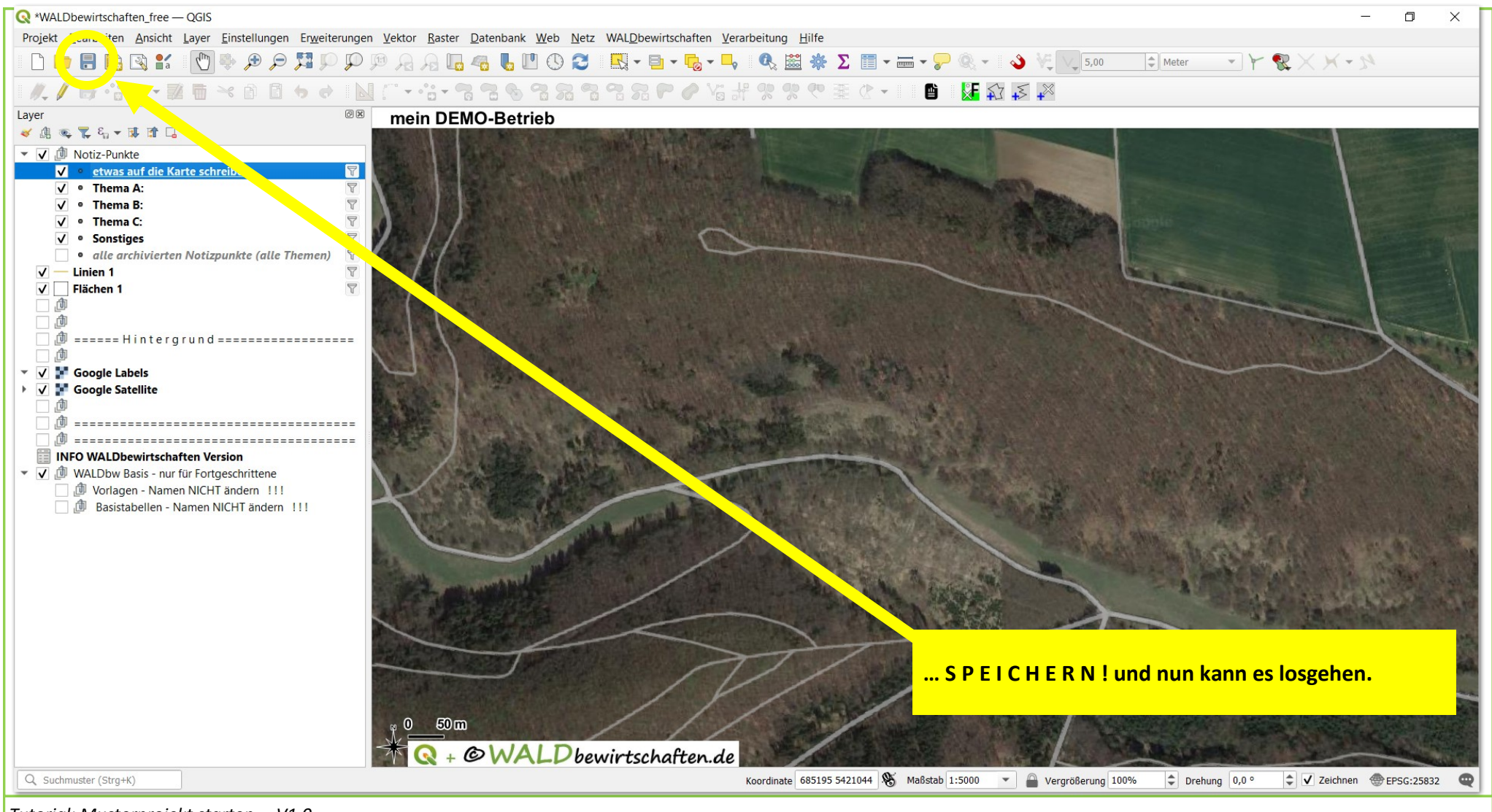

Tutorial: Musterprojekt starten V1.0